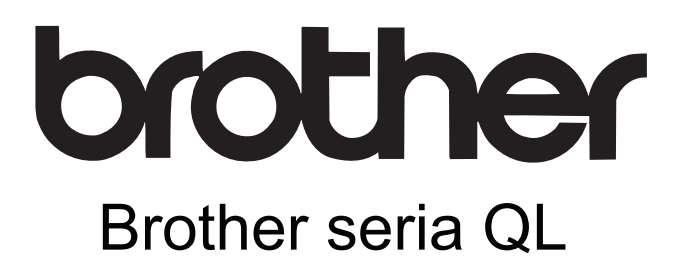

## Instrukcja oprogramowania

Treść tego podręcznika i dane techniczne produktu mogą ulec zmianom bez powiadomienia. Firma Brother zastrzega sobie prawo do wykonywania zmian bez powiadomienia w specyfikacjach oraz dokumentacji zawartej w niniejszym podręczniku i nie ponosi odpowiedzialności za jakiekolwiek szkody (także pośrednie) spowodowane korzystaniem z tych informacji, w tym także za błędy typograficzne i inne usterki, które mogą występować w tych publikacjach.

Wygląd ekranów zawartych w niniejszym podręczniku może się różnić w zależności od systemu operacyjnego.

Wersja C

1

## Spis treści

| Spis treści                                                                                                    |
|----------------------------------------------------------------------------------------------------|
| Wprowadzenie                                                                                                    |
| Znaki towarowe                                                                                                    |
| Tworzenie etykiet                                                                                                    |
| Ogólna procedura tworzenia etykiet4Od tworzenia etykiety do drukowania4Korzystanie z aplikacji P-touch Editor w systemie Windows®6Uruchamianie aplikacji P-touch Editor6Uruchamianie pomocy aplikacji P-touch Editor10Tworzenie etykiet przy użyciu innych aplikacji12Korzystanie z aplikacji P-touch Transfer Manager12(tylko QL-650TD/QL-580N/QL-1050/QL-1060N)18Uruchamianie aplikacji P-touch Transfer Manager19Przesyłanie szablonów etykiet z komputera do drukarki19za pośrednictwem przewodu USB19Tworzenie kopii zapasowych szablonów etykiet21Przenoszenie szablonów do drukarki przez sieć (tylko QL-580N/QL-1060N)22Korzystanie z programu P-touch Library23Uruchamianie aplikacji P-touch Editor w systemie Mac OS®25Uruchamianie aplikacji P-touch Editor25Uruchamianie aplikacji P-touch Editor27 |
| Załącznik                                                                                                    |
| Bezpośrednie drukowanie z innych aplikacji                                                                                                    |

Tworzenie etykiet

Załącznik

Drukarka do etykiet firmy Brother (odtąd nazywana "urządzeniem") umożliwia szybkie i łatwe drukowanie zindywidualizowanych etykiet, tworzonych przy użyciu oprogramowania do etykiet P-touch Editor.

### Znaki towarowe

Logo Brother jest zarejestrowanym znakiem towarowym firmy Brother Industries, Ltd.

Brother to zarejestrowany znak towarowy firmy Brother Industries, Ltd.

 $\ensuremath{\mathbb{C}}$  2010 Brother Industries, Ltd. Wszelkie prawa zastrzeżone.

Microsoft, Windows Vista, Windows Server i Windows to zarejestrowane znaki towarowe firmy Microsoft Corporation, USA.

Macintosh i Mac OS to zarejestrowane znaki towarowe firmy Apple Inc.

Nazwy innych programów lub produktów używane w niniejszym dokumencie są znakami towarowymi lub zarejestrowanymi znakami towarowymi firm będących ich właścicielami.

Każda firma, której nazwa oprogramowania jest wymieniona w tym podręczniku, posiada umowę licencyjną oprogramowania dotyczącą programów będących jej własnością.

Wszelkie inne nazwy marek i produktów, wymienione w tym Podręczniku konfiguracji i obsługi oraz w Podręczniku użytkownika, są zarejestrowanymi znakami towarowymi firm będących ich właścicielami.

## Informacje o tej instrukcji

Instrukcja (PDF) znajduje się na płycie CD-ROM.

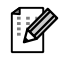

W obrębie tej instrukcji, gdy wskaźnik myszy ma postać strony powiązanej z danym miejscem.

Informacje na temat podstawowych funkcji programu Adobe<sup>®</sup> Reader<sup>®</sup> można znaleźć w plikach pomocy programu Adobe<sup>®</sup> Reader<sup>®</sup>.

### Symbole używane w niniejszym podręczniku

W całym podręczniku stosowane są następujące symbole:

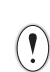

Ten symbol oznacza informacje lub instrukcje, których należy przestrzegać. Ich zignorowanie może skutkować obrażeniami ciała, uszkodzeniami lub nieprawidłowym działaniem.

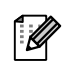

Ten symbol oznacza informacje lub instrukcje, które mogą pomóc w lepszym zrozumieniu i bardziej wydajnej obsłudze drukarki.

## Ogólna procedura tworzenia etykiet

W tym rozdziale opisano ogólną procedurę tworzenia etykiet przy użyciu urządzenia. Szczegółowe instrukcje "krok po kroku" można znaleźć w plikach pomocy.

## Od tworzenia etykiety do drukowania

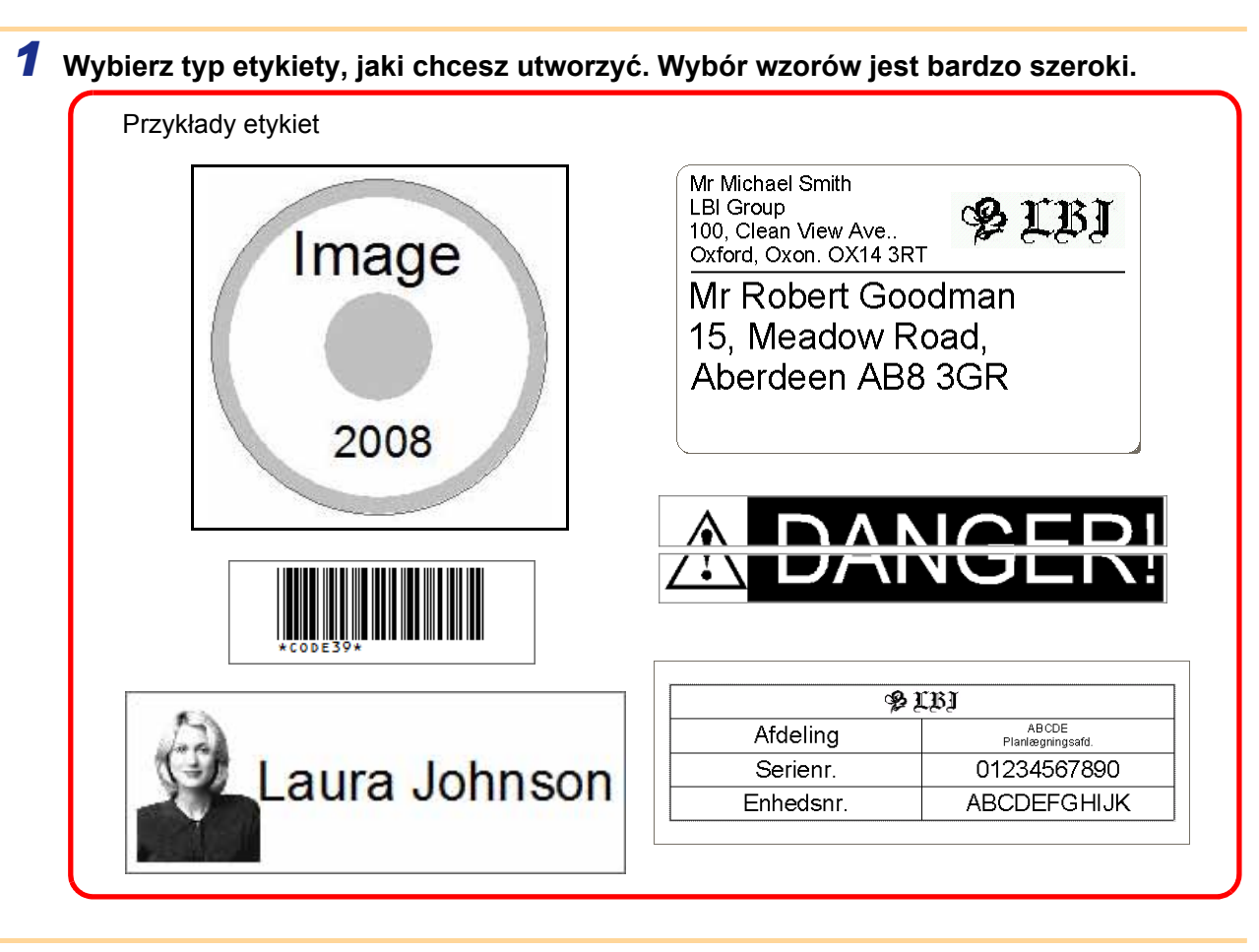

## Przygotuj rolkę DK odpowiednią dla drukowanej etykiety. Wraz z urządzeniem dostarczana jest jedna lub kilka rolek próbnych. (Inne rolki można zakupić osobno.)

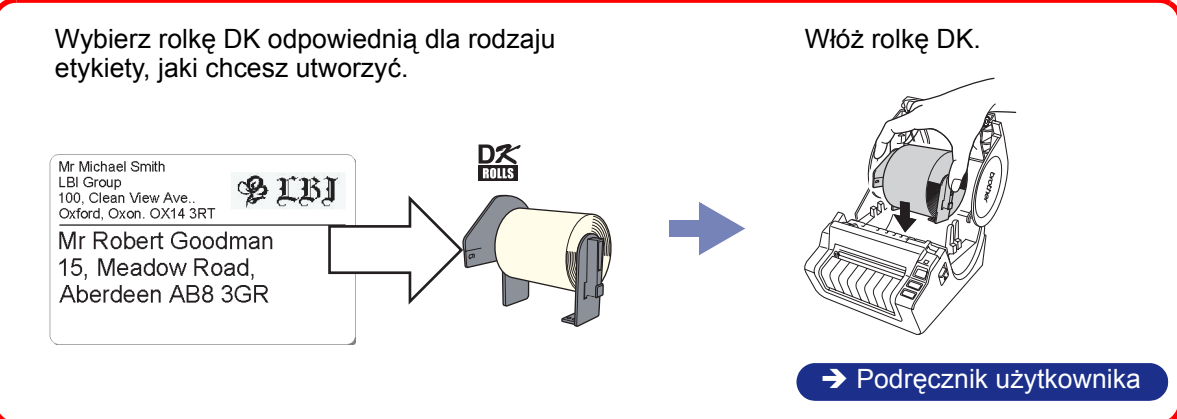

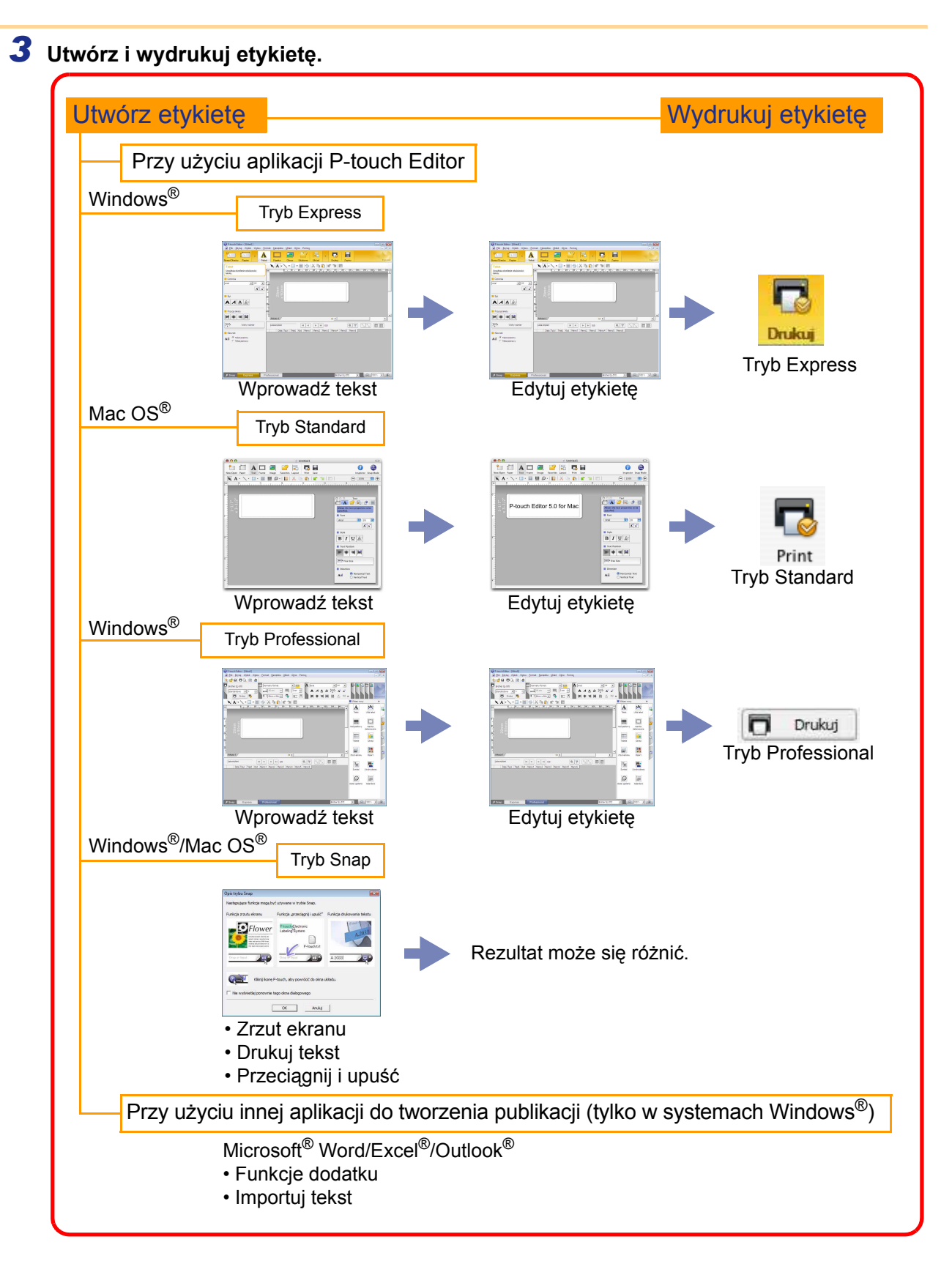

# **Fworzenie etykiet**

Wprowadzenie

# Tworzenie etykiet

## Korzystanie z aplikacji P-touch Editor w systemie Windows<sup>®</sup>

W niniejszym rozdziale omówiono procedurę uruchamiania aplikacji P-touch Editor. Przy użyciu aplikacji P-touch Editor można tworzyć różne rodzaje etykiet.

W pomocy aplikacji P-touch Editor można znaleźć przykłady różnych rodzajów etykiet oraz szczegółowe informacje na temat tworzenia, drukowania i zapisywania etykiet. Poniższy przykład pochodzi z systemu Windows Vista<sup>®</sup>. Nazwę drukarki na poszczególnych ilustracjach należy odczytywać jako nazwę swojego modelu urządzenia.

## Uruchamianie aplikacji P-touch Editor

- Kliknij menu [Start] [Wszystkie programy] -[Brother P-touch] - [P-touch Editor 5.0].
- Aplikację P-touch Editor można również uruchomić przy użyciu następujących metod (pod warunkiem, że podczas instalacji utworzono skrót):
  - Kliknij dwukrotnie ikonę skrótu na pulpicie.
  - · Kliknij ikonę skrótu na pasku szybkiego uruchamiania.

Po uruchomieniu aplikacji P-touch Editor wyświetlone zostanie okno dialogowe [Nowy/Otwórz], w którym można wybrać, czy chce się utworzyć nową etykietę czy otworzyć już istniejącą.

Aby określić, w jaki sposób aplikacja P-touch Editor ma się zachowywać po uruchomieniu, kliknij pozycje [Narzędzia] - [Opcje] na pasku menu ekranu P-touch Editor. Wyświetlone zostanie okno dialogowe [Opcje]. Na karcie [Ogólne] można wybrać ustawienie z listy [Operacje] w obszarze [Ustawienia uruchamiania]. Zazwyczaj należy wybrać opcję [Wyświetl okno dialogowe Nowy/Otwórz].

#### 2 Wybierz opcję w oknie dialogowym [Nowy/Otwórz] i kliknij przycisk \_\_\_\_.

- Można wybrać drukarkę do etykiet i rozmiar nośnika.
- W przypadku wybrania opcji [Otwórz plik] wyświetlone zostanie okno dialogowe [Otwórz]. Można wybrać i otworzyć jeden z wcześniej utworzonych i zapisanych plików.
- W przypadku wybrania opcji [Wyświetl historię] wyświetlone zostanie okno dialogowe [Historia]. Można wybrać spośród ostatnio utworzonych etykiet.
- W przypadku wybrania opcji [Nowy] wybierz albo pionowy styl tekstu, albo poziomy styl tekstu.
- W przypadku wybrania opcji [Wybierz według użycia] można wybrać na podstawie zastosowań etykiet.
- W przypadku wybrania opcji [Pomoc Jak to zrobić] wyświetlona zostanie pomoc aplikacji P-touch Editor. Pliki pomocy pozwalają nauczyć się tworzenia etykiet krok po kroku.
- W przypadku wybrania opcji [Sprawdź aktualizacje], jeśli komputer jest podłączony do Internetu, otwarta zostanie strona Brother Solutions Center. Korzystając z serwisu Brother Solutions Center możesz sprawdzić najnowsze wersje oprogramowania do pobrania oraz zapoznać się z najczęściej zadawanymi pytaniami.

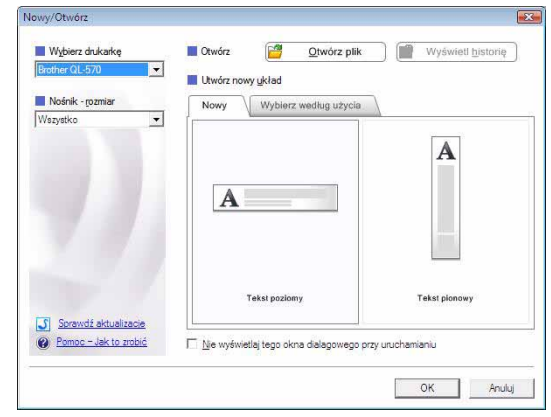

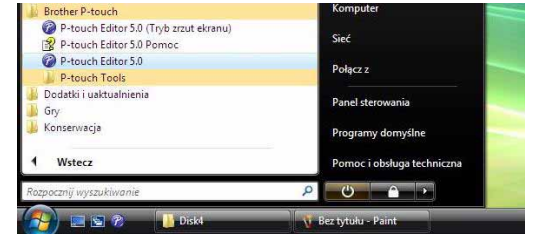

#### Okno układu

#### Tryb Express

Ten tryb umożliwia łatwe tworzenie etykiet z tekstami oraz obrazami. Okno układu składa się z następujących części:

| P-touch Editor - [Układ1]                   |                                                                           |                      |
|---------------------------------------------|---------------------------------------------------------------------------|----------------------|
| Plik Edytuj Widok Wstaw Eorma               | Narzędzia Układ Okno Pomoc                                                | - <del>-</del> ×     |
| 2 A A A A A A A A A A A A A A A A A A A     | Ramka Obraz Ulubione Układ Drukuj Zapisz                                  | Express              |
| Tekst                                       | ◣◮੶ヽヽ□・▦ ◓ X ◣ ◧ ▮ ▮ ◜ ┓ ▤ )───                                           | 3                    |
| Umożliwia określenie właściwości<br>tekstu. | 10 110 120 130 140 150 160 170 180 190 190 190 190 190 190 190 190 190 19 |                      |
| Czcionka                                    |                                                                           |                      |
|                                             | ΕĒ                                                                        |                      |
|                                             | 900m                                                                      |                      |
|                                             | ×                                                                         |                      |
|                                             |                                                                           |                      |
| Pozycja tekstu                              |                                                                           |                      |
|                                             | Arkusz 1 👘 📢                                                              |                      |
| Inscr.→ Wolny rozmiar                       | Lista etykiet                                                             |                      |
| Kierunek                                    | Data Tytul Treść Kod Memo1 Memo2 Memo3 Memo4 Memo5 Memo6                  |                      |
| A                                           |                                                                           |                      |
|                                             |                                                                           |                      |
| 6                                           |                                                                           |                      |
|                                             |                                                                           |                      |
|                                             |                                                                           |                      |
| K Span Express Profe                        | ssinnal Brother QI -570                                                   |                      |
|                                             |                                                                           |                      |
| <ol> <li>Pasek menu</li> </ol>              |                                                                           |                      |
| Poszczególne pozycje menu                   | zawierają polecenia (Plik, Edytuj, Widok, Wstaw itp.),                    | podzielone według ic |
| funkcji.                                    |                                                                           |                      |
| Pasek poleceń                               |                                                                           |                      |
| Pasek poleceń zawiera opcj                  | e Nowy/Otwórz, Papier, Tekst, Ramka, Obraz itp.                           |                      |
| 3 Pasek narzędzi rysowania                  | ı/edycji                                                                  |                      |
| Zawiera narzędzia umożliwia                 | ające wybór obiektu, wprowadzanie tekstu, rysowanie                       | itp.                 |
| 4 Pasek właściwości                         |                                                                           |                      |
| Umożliwia łatwe wstawianie                  | i formatowanie tekstu, obrazu itd.                                        |                      |
| Okno układu                                 |                                                                           |                      |
| Okno układu służy do wyświ                  | etlania i edytowania obiektów.                                            |                      |
| Okno bazy danych                            |                                                                           |                      |
| Pokazuje podłączoną bazę o                  | lanych.                                                                   |                      |
| Przyciski wybierania trybu                  |                                                                           |                      |
| Przełacza tryby edvtora.                    |                                                                           |                      |
|                                             |                                                                           |                      |
| Przy użyciu menu [Widok] me                 | ożna ukrywać/wyświetlać poszczególne paski narzędz                        | i i okna.            |
| · Szazagółowa informacja maż                | na znaleźć w pomocy aplikacji P-touch Editor                              |                      |

#### Tryb Professional

Ten tryb umożliwia korzystanie z pełnych funkcji tworzenia etykiet i szablonów. Okno układu składa się z następujących części:

| Brothe<br>Stand                   | er QL-570<br>Jardowe 💽 1  |                                                  | ormalny format | J                                 |            | Arial             | <u>A</u> Ar | 24                               | •<br>A            |                        |                      | 2            |
|-----------------------------------|---------------------------|--------------------------------------------------|----------------|-----------------------------------|------------|-------------------|-------------|----------------------------------|-------------------|------------------------|----------------------|--------------|
|                                   | Drukuj 🤻                  | ▶   ↓<br>• ■   -                                 | 29mm x 90m     |                                   |            | 事員                |             | A A                              | <sup>IIZ3</sup> ≫ | Wstaw now              | rofe                 | ssional<br>» |
| mm                                | 10                        | 20<br>1111   20<br>1111   1111   30<br>1111   30 | <sup>40</sup>  | n <mark>60</mark><br>niiminniimin |            |                   | 1           | 1130  140<br> 111  111  111  111 | illi -            | A<br>Tekst             | Ułóż tekst           | G            |
|                                   | mmo                       |                                                  |                |                                   |            |                   |             |                                  |                   | ASE7880<br>Kod paskowy | Ramka<br>dekoracyjna | 2            |
| n munun<br>100 unun<br>100 ununun |                           |                                                  |                |                                   |            |                   |             |                                  |                   | Tabela                 | Obraz                | G            |
| 40<br>Arkusz                      | 21/                       |                                                  |                | *□                                |            |                   |             | -                                |                   | Zrzut ekranu           | Klipart              | 4            |
| Lista et                          | tykiet<br>Data Tytuł Treś | ć Kod Memo                                       | 1 Memo2 Mer    | no3 Memo4                         | Memo5 Memo | ♥ A <sub>"z</sub> |             |                                  |                   | Symbol                 | Utwórz obraz         |              |
|                                   |                           |                                                  |                |                                   |            |                   |             |                                  |                   | Data i godzina         | Kalendarz            |              |
|                                   | Evores                    | s Pr                                             | ofessional     |                                   |            |                   |             | Brother QL-                      | 570               |                        | ) 100 % 💌            | ÷            |

Poszczególne pozycje menu zawierają polecenia (Plik, Edytuj, Widok, Wstaw itp.), podzielone według ich funkcji.

#### Ostandardowy pasek narzędzi

Ten pasek zawiera zbiór często używanych poleceń (Nowy układ, Otwórz, Zapisz, Drukuj itp.).

#### 8 Paleta właściwości

Paleta właściwości zawiera okna właściwości drukowania, papieru, tekstu i układu. Aby wyświetlić/ukryć dane okno, kliknij jego lewą stronę.

#### Pasek narzędzi rysowania/edycji

Zawiera narzędzia umożliwiające wybór obiektu, wprowadzanie tekstu, rysowanie itp.

#### Okno układu

Okno układu służy do wyświetlania i edytowania obiektów.

#### Okno bazy danych Pokazuje podłączoną bazę danych.

Przyciski wybierania trybu Przełącza tryby edytora.

#### Pasek boczny

Zaznaczając kartę można w prosty sposób wprowadzać i formatować tekst, kody kreskowe, tabele itd., zmieniać kolejność obiektów w celu utworzenia szablonu etykiety lub wprowadzać ustawienia zaawansowane.

Menu [Widok] umożliwia wyświetlanie/ukrywanie pasków narzędzi oraz okien.
Szczegółowe informacje można znaleźć w pomocy aplikacji P-touch Editor.

#### Tryb Snap

Ten tryb umożliwia przechwycenie widoku ekranu, jego wydrukowanie w formie obrazu oraz zapisanie. Aby uruchomić tryb Snap, wykonaj poniższe czynności.

#### Po kliknięciu przycisku wyboru trybu [Snap] wyświetlane jest okno dialogowe opisu trybu Snap. Kliknij przycisk \_\_\_\_.

- Jeśli zaznaczysz pole [Nie wyświetlaj ponownie tego okna dialogowego] następnym razem nastąpi przejście bezpośrednio do trybu Snap.
  - Tryb ten można również uruchomić z menu [Start] -[Wszystkie programy] - [Brother P-touch] -[P-touch Editor 5.0 (Trub zrzut ekranu)].

| oyć używane w trybie Snap.                           |                                                                                                    |
|------------------------------------------------------|----------------------------------------------------------------------------------------------------|
| Funkcja "przeciągnij i upuść"                        | Funkcja drukowania tekstu                                                                                                    |
| P-touch Electronic<br>Labeling System<br>P-touch txt | A.2033                                                                                                    |
| P-touch, aby powrócić do okna i                      | 4 2033)                                                                                                    |
| tego okna dialogowego                                |                                                                                                    |
| OK Anului                                            | 1                                                                                                    |
|                                                      | yý užýwane w trybie Snap.<br>Funkcja "przeciągnij i upuść"<br>Labeling System<br>P-touch tot<br>procesow toto<br>P-touch tot<br>procesow toto<br>P-touch tot<br>P-touch tot<br>P-touch touch tot<br>P-touch touch touch touch touch touch touch touch touch touch touch touch touch touch touch touch touch touch touch touch touch touch touch touch touch touch touch touch touch touch touch touch touch to |

#### **2** Tryb Snap zostanie uruchomiony.

Szczegółowe informacje można znaleźć w pomocy aplikacji P-touch Editor.

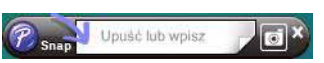

Wprowadzenie

## Uruchamianie pomocy aplikacji P-touch Editor

W tym rozdziale opisano sposób uruchamiania pomocy aplikacji P-touch Editor w systemie Windows<sup>®</sup>. Poniższy przykład pochodzi z systemu Windows Vista<sup>®</sup>.

#### Uruchamianie przy użyciu menu Start

Aby uruchomić pomoc aplikacji P-touch Editor, kliknij przycisk Start na pasku zadań i wskaż kursorem opcję [Wszystkie programy]. Kliknij pozycje [Brother P-touch] i [P-touch Editor 5.0 Pomoc].

| 🔗 🔄 🗞 🚺 Diski                                                   | 🐧 Bez tytułu - Paint       |
|-----------------------------------------------------------------|----------------------------|
| Rozpocznij wyszukiwanie                                         |                            |
| 1 Wstecz                                                        | Pomoc i obsługa techniczna |
| 📙 Konserwacja                                                   | Programy domyślne          |
| 🕌 Dodatki i uaktualnienia<br>🍌 Gry                              | Panel sterowania           |
| P-touch Tools                                                   | PoidCi Z                   |
| P-touch Editor 5.0                                              | Polycan                    |
| P-touch Editor 5.0 (Tryb zrzut ekranu) P-touch Editor 5.0 Pomoc | Sieć                       |
| Brother P-touch                                                 | Komputer                   |

#### Uruchamianie z okna dialogowego Nowy/Otwórz

Gdy uruchomiona zostanie aplikacja P-touch Editor 5.0 i wyświetlone zostanie okno dialogowe Nowy/Otwórz, kliknij opcję <u>Pomoc - Jak to zrobić</u>.

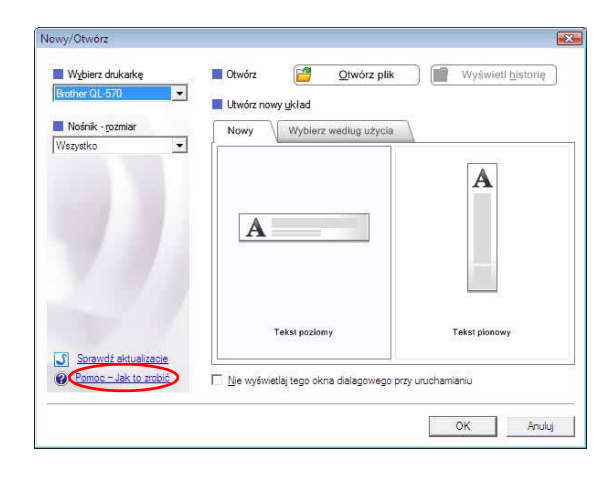

#### Uruchamianie z aplikacji P-touch Editor

Kliknij menu Pomoc i wybierz opcję P-touch Editor - Pomoc.

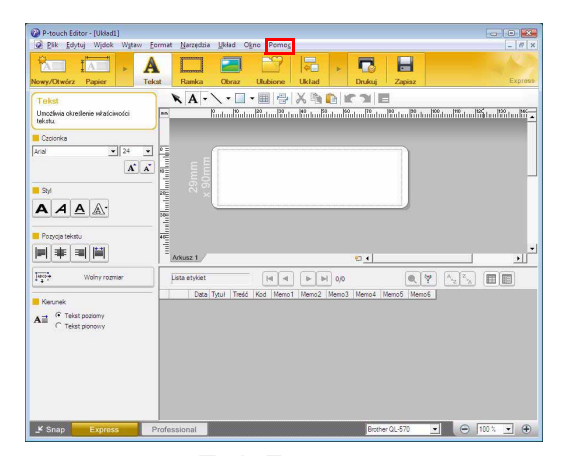

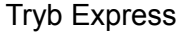

3 mm ÷ 3 . AAA 8 . KA-A Tabela Obraz . . . . **e** Ø 讍 • 🕒 🔁 100 % • 🕀

**Tryb Professional** 

Kliknij prawym przyciskiem myszy i wybierz opcję P-touch Editor - Pomoc.

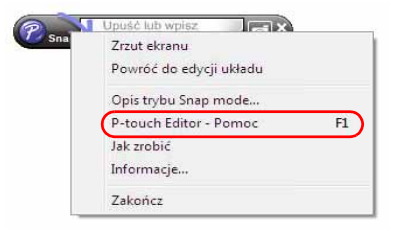

Tryb Snap

#### Drukowanie tekstu pomocy

Informacje zawarte w pomocy aplikacji P-touch Editor można wydrukować. Informacje z pomocy aplikacji P-touch Editor należy drukować przy użyciu zwykłej drukarki.

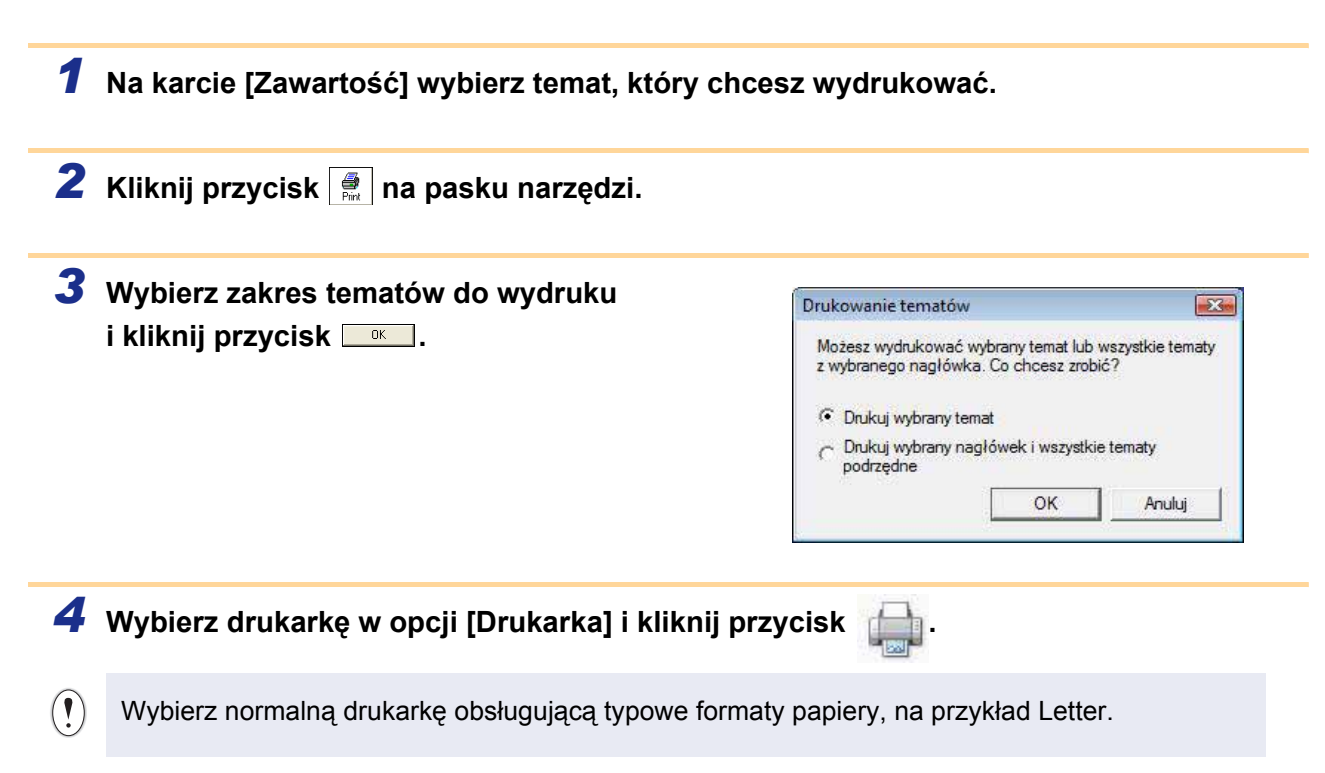

#### 12 Tworzenie etykiet przy użyciu innych aplikacji

Jeżeli podczas instalacji oprogramowania zostanie wybrana funkcja Add-In, ikona P-touch zostanie automatycznie dodana do paska narzędzi programów Microsoft<sup>®</sup> Word, Excel<sup>®</sup> i Outlook<sup>®</sup>. (Pod warunkiem, że programy Microsoft<sup>®</sup> Word, Excel<sup>®</sup> i Outlook<sup>®</sup> są już zainstalowane na komputerze.) Funkcja dodatku działa tylko w systemach Windows<sup>®</sup>.

W każdej aplikacji wybranie tekstu do wydrukowania oraz kliknięcie ikony P-touch umożliwia szybkie i proste utworzenie i wydrukowanie etykiety.

W zależności od ustawienia ciąg znaków pobranych za pomocą funkcji Add-In zostanie zarejestrowany na liście etykiet. Lista etykiet to baza danych przeznaczona dla programu P-touch Editor. Aby wyświetlić listę etykiet, kliknij opcje [Plik] - [Baza danych] - [Lista etykiet].

Szczegółowe informacje na temat instalacji można znaleźć w pomocy aplikacji P-touch Editor.

#### Rejestracja i anulowanie funkcji dodatku

Przed uruchomieniem tej aplikacji zamknij programy Word, Excel<sup>®</sup> i Outlook<sup>®</sup>.

Poniższy przykład pochodzi z systemu Windows Vista<sup>®</sup>.

 Kliknij menu [Start] - [Wszystkie programy] [Brother P-touch] - [P-touch Tools] - [P-touch Editor 5.0 Add-Ins Utility].

Zostanie wyświetlone okno dialogowe [Brother P-touch Add-In Settings].

## 

🝟 Brother P-touch Add-In Settings

Apply:

ExpessMode

•

Microsoft Word Add-Ins

□ Add

## 2 Kliknij pola wyboru aplikacji Microsoft, w których chcesz zainstalować przycisk funkcji dodatku P-touch Editor.

W polu [Apply] można określić, jaka czynność ma być wykonywana, gdy w danej aplikacji zostanie naciśnięty przycisk dodatku 2008.

- Express Mode
- : uruchamia tryb Express.
- Professional Mode
- : uruchamia tryb Professional.
- Print Immediately
- : drukuje etykietę.

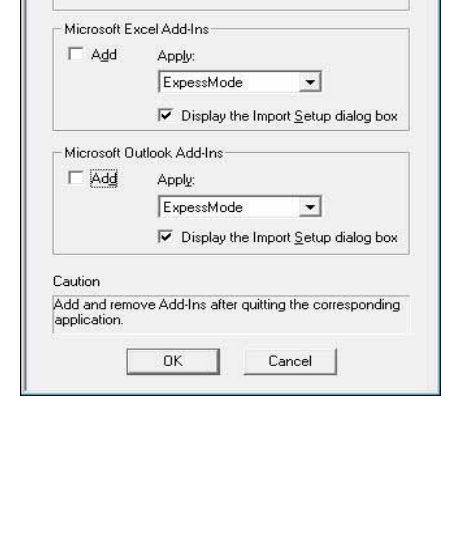

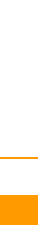

**Wprowadzenie** 

Załącznik

#### Microsoft<sup>®</sup> Word

Dzięki funkcji dodatku można kopiować tekst bezpośrednio z programu Microsoft<sup>®</sup> Word do etykiety.

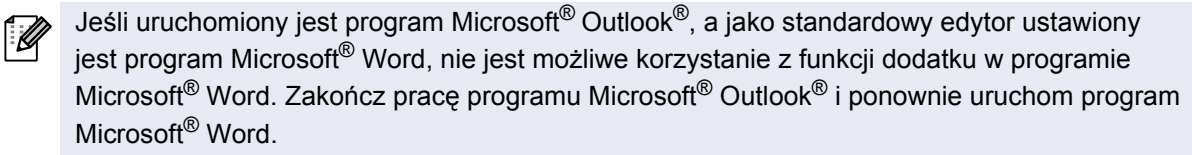

#### Tworzenie etykiet przy użyciu programu Microsoft® Word

 Otwórz dokument programu Microsoft<sup>®</sup> Word i zaznacz tekst w dokumencie, który ma być dołączony do etykiety.

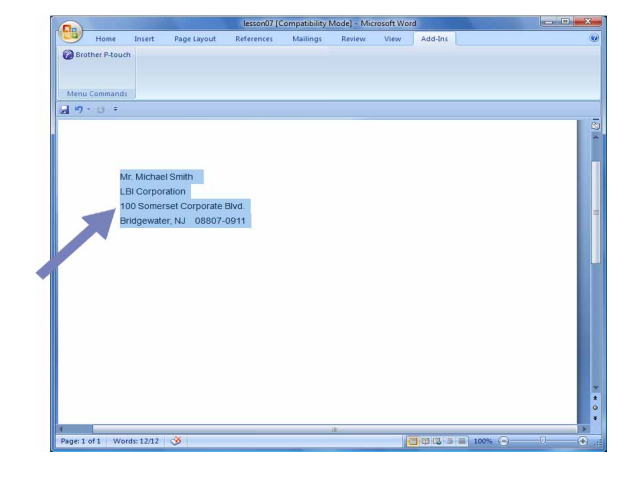

#### 🙎 Na wstążce/standardowym pasku narzędzi programu Microsoft® Word kliknij ikonę 🙆.

Szczegółowe informacje na temat automatycznego dodawania tekstu do listy etykiet znajdują się poniżej w części "Jak dodać tekst dokumentu programu Microsoft<sup>®</sup> Word do listy etykiet".

## Jak dodać tekst dokumentu programu Microsoft<sup>®</sup> Word do listy etykiet wyświetlanej w oknie bazy danych

Przy pierwszym użyciu wyświetlony zostanie komunikat "Zarejestrować dane na liście etykiet?". Po kliknięciu opcji Tak na liście etykiet tworzone są automatycznie nowe wpisy, a tekst jest dodawany do każdego pola pokazanego poniżej od następnej rejestracji tekstu: Za każdym razem, gdy do listy etykiet dodawana jest nowa informacja, rejestrowane są także następujące dane.

| Tekst                                  | Pole       |
|----------------------------------------|------------|
| Data utworzenia                        | Pole Date  |
| Pierwszy wiersz                        | Pole Title |
| Wszystkie wiersze, łącznie z pierwszym | Pole Body  |
| Wykryty kod pocztowy                   | Pole Code  |

Przykład danych listy etykiet przechowywanej w oknie bazy danych na ekranie P-touch Editor.

|          |   | Date      | Title              | Body                                                                                             | Code  | Memo1 | Memo2 | Memo3 | Memo4 | Memo5 | Memo6 |
|----------|---|-----------|--------------------|--------------------------------------------------------------------------------------------------|-------|-------|-------|-------|-------|-------|-------|
| <b>1</b> | • | 7/19/2007 | Mr. Walter Freeman | Mr. Walter Freeman<br>ABC Transporting Corporation<br>4555 Cumberland PKWY<br>Anytown, USA 95093 | 95093 |       |       |       |       |       |       |

W przypadku wybrania opcji Nie w odpowiedzi na komunikat "Zarejestrować dane na liście etykiet?" i chęci zarejestrowania wybierz pozycje [Narzędzia] - [Opcje] i zaznacz opcję "Automatycznie rejestruj dane zaimportowane przy użyciu dodatku" na karcie [Lista etykiet].

#### Microsoft<sup>®</sup> Excel<sup>®</sup>

Dzięki funkcji dodatku można kopiować tekst bezpośrednio z programu Microsoft<sup>®</sup> Excel<sup>®</sup> do etykiety.

#### Tworzenie etykiet przy użyciu programu Microsoft $^{\ensuremath{\mathbb{R}}}$ Excel $^{\ensuremath{\mathbb{R}}}$

 Otwórz arkusz programu Microsoft<sup>®</sup> Excel<sup>®</sup> i zaznacz komórki, które mają zostać włączone do etykiety.

| · · · · · ·          | Book1 - Mi                                              | crosoft Excel |   |          |   |        |   | •   |
|----------------------|---------------------------------------------------------|---------------|---|----------|---|--------|---|-----|
| 🤔 Home Insert Pa     | pe Layout Formulas Data Review Vi                       | ew Add-ans    |   |          |   |        |   | - 7 |
| Brother P-touch      |                                                         |               |   |          |   |        |   |     |
| A2 • 💿               | 🖟 Mr. Walter Freeman                                    |               |   |          |   |        |   | _   |
| A                    | B                                                       | C             | D | E        | F | G      | н | - 4 |
| Name                 | Address                                                 |               |   |          |   |        |   |     |
| Mr.Walter Freeman    | 45 Cumberland Way<br>Anyutown, USA 95093                |               |   |          |   |        |   |     |
| Miss. Kathy Williams | 4 Chessel Avenue<br>Boumemouth ,Dorset.BH5<br>1LH       |               |   |          |   |        |   |     |
| Mr. R Becker         | 11 East Main St<br>Bimingham, West Midlands,<br>B11 1RS |               |   |          |   |        |   |     |
|                      |                                                         |               |   |          |   |        |   |     |
|                      |                                                         |               |   |          |   |        |   |     |
|                      |                                                         |               |   |          |   |        |   |     |
|                      |                                                         |               |   |          |   |        |   |     |
|                      |                                                         |               |   |          |   |        |   |     |
|                      |                                                         |               |   |          |   |        |   |     |
|                      |                                                         |               |   |          |   |        |   |     |
|                      |                                                         |               |   |          |   |        |   |     |
|                      |                                                         |               |   |          |   |        |   |     |
|                      |                                                         |               |   |          |   |        |   |     |
|                      |                                                         |               |   |          |   |        |   |     |
|                      |                                                         |               |   |          |   |        |   |     |
|                      |                                                         |               |   |          |   |        |   |     |
| H Sheet1 / Sheet2 /  | Sheet3 / 2                                              | 1             | 4 |          | a |        |   | - > |
| sady                 |                                                         |               |   | Count: 6 |   | 102% 🕤 |   |     |

2 Na wstążce/standardowym pasku narzędzi programu Microsoft<sup>®</sup> Excel<sup>®</sup> kliknij ikonę Wyświetlone zostanie okno dialogowe [Brother P-touch Import Setup].

Szczegółowe informacje na temat automatycznego dodawania tekstu do listy etykiet znajduja

się w części "Dodawanie tekstu z programu Microsoft<sup>®</sup> Excel<sup>®</sup> do listy etykiet" na str. 15. • Aby umieścić dane w polu Code listy etykiet, wybierz opcje [Text Imported Into the "Code" Field

of the Label List] w oknie dialogowym [Brother P-touch Import Setup].

#### 3 W polu [Label Layout] wprowadź ustawienia układu wierszy w komórkach i kliknij przycisk www.

 Pole [Label Layout] umożliwia zmianę sposobu, w jaki tekst będzie wyświetlany/drukowany.
 Po wybraniu dowolnego elementu znajdującego się w polu [Fields] i kliknięciu przycisku w polu [Label Layout] zostanie dodane nowe pole.
 Dla każdej komórki można wprowadzić spacje, łamania wierszy, przecinki i inne oraz wydrukować je na etykiecie. Aby usunąć pole na tym ekranie, zaznacz wybrane pole i naciśnij klawisz Delete na klawiaturze.

Ø

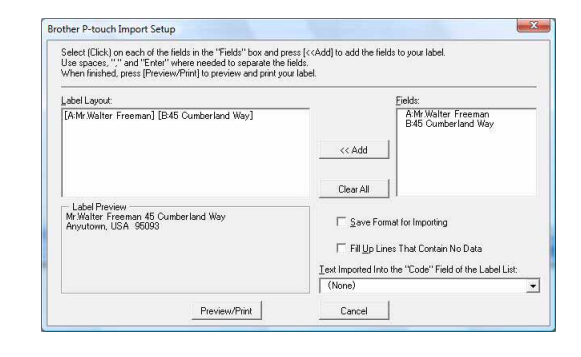

Załącznik

**Wprowadzenie** 

**Fworzenie etykiet** 

#### Dodawanie tekstu z programu Microsoft<sup>®</sup> Excel<sup>®</sup> do listy etykiet

Przy pierwszym użyciu wyświetlony zostanie komunikat "Zarejestrować dane na liście etykiet?". Po kliknięciu opcji Tak na liście etykiet tworzone są automatycznie nowe wpisy, a tekst jest dodawany do każdego pola pokazanego poniżej od następnej rejestracji tekstu: Za każdym razem, gdy do listy etykiet dodawana jest nowa informacja, rejestrowane są także następujące dane.

| Tekst                                                                                              | Pole       |
|----------------------------------------------------------------------------------------------------|------------|
| Data utworzenia                                                                                    | Pole Date  |
| Pierwszy wiersz tekstu wprowadzonego w oknie układu etykiety                                       | Pole Title |
| Wszystkie wiersze, łącznie z pierwszym, z tekstu wprowadzonego w oknie układu etykiety             | Pole Body  |
| Zawartość komórki określonej w obszarze<br>[Text Imported Into the "Code" Field of the Label List] | Pole Code  |

| 1   | Date      | Title                                 | Body                                                                   | Code | Memo 1               | Memo2                                                   | Memo3 | Memo4 | Memo5 | Memo6 |
|-----|-----------|---------------------------------------|------------------------------------------------------------------------|------|----------------------|---------------------------------------------------------|-------|-------|-------|-------|
| 1 🕨 | 7/19/2007 | Mr.Walter Freeman 45 Cumberland Way   | Mr.Walter Freeman 45 Cumberland Way<br>Anyutown, USA 95093             |      | Mr.Walter Freeman    | 45 Cumberland Way<br>Anyutown, USA 95093                |       |       |       |       |
| 2   | 7/19/2007 | Miss. Kathy Williams 4 Chessel Avenue | Miss. Kathy Williams 4 Chessel Avenue<br>Boumemouth ,Dorset.BH5<br>1LH |      | Miss. Kathy Williams | 4 Chessel Avenue<br>Boumemouth ,Dorset.BH5<br>1LH       |       |       |       |       |
| 3   | 7/19/2007 | Mr. R Becker 11 East Main St          | Mr. R Becker 11 East Main St.<br>Bimingham, West Midlands,<br>B11 1RS  |      | Mr. R Becker         | 11 East Main St<br>Bimingham, West Midlands,<br>B11 1RS |       |       |       |       |

W przypadku wybrania opcji Nie w odpowiedzi na komunikat "Zarejestrować dane na liście etykiet?" i chęci zarejestrowania wybierz pozycje [Narzędzia] - [Opcje] i zaznacz opcję "Automatycznie rejestruj dane zaimportowane przy użyciu dodatku".

Załacznik

#### Microsoft<sup>®</sup> Outlook<sup>®</sup>

Dzięki funkcji dodatku można kopiować tekst bezpośrednio z programu Microsoft<sup>®</sup> Outlook<sup>®</sup> do etykiety. Można importować następujące elementy: kontakty, pozycje kalendarza, elementy usunięte, szkice, skrzynkę odbiorczą, dziennik, notatki (nie jest dostępny tekst w oknie dialogowym notatek), skrzynka nadawcza, elementy wysłane i zadania.

#### Tworzenie etykiet z wykorzystaniem danych kontaktów z programu Microsoft<sup>®</sup> Outlook<sup>®</sup>

#### **1** Otwórz Contacts (Kontakty) w programie Microsoft<sup>®</sup> Outlook<sup>®</sup> i zaznacz dane kontaktowe, które chcesz właczyć.

W programie Microsoft<sup>®</sup> Outlook<sup>®</sup> można zawrzeć nie tylko dane kontaktu, ale również tekst wiadomości, tak jak w programie Microsoft<sup>®</sup> Word.

| A Cut                                                                                                    | Cellori (59 * 11 * A* * 15 | - 1= - 20 44 200      | 0 0             | 🗩 📖 🚺                   | 7 V I       | - ABC     |
|----------------------------------------------------------------------------------------------------|----------------------------|-----------------------|-----------------|-------------------------|-------------|-----------|
| Paste Gapy                                                                                                    | B 7 11 42 . A              | M de de Address Check | Attach Attach B | atiness Calendar Signal | ture Follow | * Spellin |
| - Format Pain                                                                                                    | ar Basis Test              | Book Names            | File Ren 1      | Land * *                | Up v        | Bandin    |
|                                                                                                    |                            |                       |                 |                         |             |           |
| IG., PL. HOTH -                                                                                                    | xxx,g1002.02.02.           |                       |                 |                         |             |           |
| Uler                                                                                                    | w11/                       |                       |                 |                         |             |           |
| Rijecti Dear Mr. Bil                                                                                                    | ther                       |                       |                 |                         |             |           |
| Dear Mr. Brother                                                                                                    |                            |                       |                 |                         |             |           |
|                                                                                                    |                            |                       |                 |                         |             |           |
| Please send catalog                                                                                                    | to address below.          |                       |                 |                         |             |           |
| Mr. Walter Freema                                                                                                    | 3                          |                       |                 |                         |             |           |
| 48 Cumberland Wa                                                                                                    |                            |                       |                 |                         |             |           |
| Anyway, UK XX5 4Y                                                                                                    |                            |                       |                 |                         |             |           |
|                                                                                                    |                            |                       |                 |                         |             |           |
|                                                                                                    |                            |                       |                 |                         |             |           |
| Thanks,                                                                                                    |                            |                       |                 |                         |             |           |
| Market and American States and American States |                            |                       |                 |                         |             |           |
| Walter                                                                                                    |                            |                       |                 |                         |             |           |
| Walter                                                                                                    |                            |                       |                 |                         |             |           |
| Walter                                                                                                    |                            |                       |                 |                         |             |           |
| Walter                                                                                                    |                            |                       |                 |                         |             |           |
| Walter                                                                                                    |                            |                       |                 |                         |             |           |
| Walter                                                                                                    |                            |                       |                 |                         |             |           |
| Walter                                                                                                    |                            |                       |                 |                         |             |           |
| Walter                                                                                                    |                            |                       |                 |                         |             |           |
| Walter                                                                                                    |                            |                       |                 |                         |             |           |
| Walter                                                                                                    |                            |                       |                 |                         |             |           |
| Walter                                                                                                    |                            |                       |                 |                         |             |           |
| Walter                                                                                                    |                            |                       |                 |                         |             |           |
| Walter                                                                                                    |                            |                       |                 |                         |             |           |
| Walter                                                                                                    |                            |                       |                 |                         |             |           |
| Walter                                                                                                    |                            |                       |                 |                         |             |           |

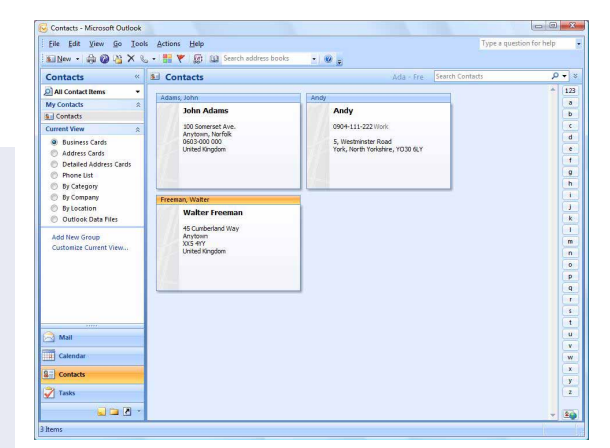

- **2** Na wstążce/standardowym pasku narzędzi programu Microsoft<sup>®</sup> Outlook<sup>®</sup> kliknij ikonę 🔞.
  - Szczegółowe informacje na temat automatycznego dodawania tekstu do listy etykiet znajdują się w części "Dodawanie tekstu z programu Microsoft<sup>®</sup> Outlook<sup>®</sup> do listy etykiet" na str. 17.

#### 3 W opcji [Label Layout] dostosuj znaki końca linii w komórkach i kliknij EduPint.

Pole [Label Layout] umożliwia zmianę sposobu, w jaki tekst będzie wyświetlany/drukowany. Po wybraniu dowolnego elementu znajdującego się w polu [Fields] i kliknięciu przycisku \_\_\_\_\_ w polu [Label Layout] zostanie dodane nowe pole. Dla każdej komórki można wprowadzić spacje, łamania wierszy, przecinki i inne oraz wydrukować je na etykiecie. Aby usunąć pole na tym ekranie, zaznacz wybrane pole i naciśnij klawisz Delete na klawiaturze.

ſØ

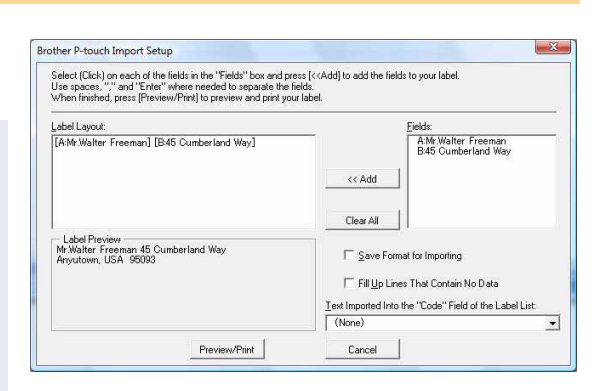

- · Szczegółowe informacje na temat automatycznego dodawnia tekstu do listy etykiet znajdują się w części "Dodawanie tekstu z programu Microsoft<sup>®</sup> Outlook<sup>®</sup> do listy etykiet" na str. 17.
- Aby umieścić dane w polu Code listy etykiet, wybierz opcję [Text Imported Into the "Code" Field of the Label List] w oknie dialogowym [Brother P-touch Import Setup].

#### Dodawanie tekstu z programu Microsoft<sup>®</sup> Outlook<sup>®</sup> do listy etykiet

Przy pierwszym użyciu wyświetlony zostanie komunikat "Zarejestrować dane na liście etykiet?". Po kliknięciu opcji Tak na liście etykiet tworzone są automatycznie nowe wpisy, a tekst jest dodawany do każdego pola pokazanego poniżej od następnej rejestracji tekstu: Za każdym razem, gdy do listy etykiet dodawana jest nowa informacja, rejestrowane są także następujące dane.

| Tekst                                                                                              | Pole       |
|----------------------------------------------------------------------------------------------------|------------|
| Data utworzenia                                                                                    | Pole Date  |
| Pełna nazwa                                                                                        | Pole Title |
| Wszystkie wiersze, łącznie z pierwszym, z tekstu wprowadzonego w oknie układu etykiety             | Pole Body  |
| Zawartość komórki określonej w obszarze<br>[Text Imported Into the "Code" Field of the Label List] | Pole Code  |

|        | Date      | Title          | Body                                                                                                    | Code | Memo1 | Memo2 | Memo3 | Memo4 | Memo5 | Memo6 |
|--------|-----------|----------------|----------------------------------------------------------------------------------------------------|------|-------|-------|-------|-------|-------|-------|
| ⊒'1) I | 7/19/2007 | Walter Freeman | Mr. Walter Freeman<br>45 Cumberland Way                                                                                        |      |       |       |       |       |       |       |
| 2      | 7/19/2007 | John Adams     | Anytown, Norfolk 100 Somerset Ave, 100 Somerset Ave,<br>Anytown, Norfolk<br>0603-000 000<br>United KingdomJohn AdamsJohn Adams |      |       |       |       |       |       |       |
| 3      | 7/19/2007 | Andy           | York, North Yorkshire5, Westminster Road5, Westminster Road<br>York, North Yorkshire, YO30 6LYAndyAndy                         |      |       |       |       |       |       |       |

W przypadku wybrania opcji Nie w odpowiedzi na komunikat "Zarejestrować dane na liście etykiet?" i chęci zarejestrowania wybierz pozycje [Narzędzia] - [Opcje] i zaznacz opcję "Automatycznie rejestruj dane zaimportowane przy użyciu dodatku".

## Korzystanie z aplikacji P-touch Transfer Manager (tylko QL-650TD/QL-580N/QL-1050/QL-1060N)

P-touch Transfer Manager: ta aplikacja umożliwia przesyłanie danych szablonów etykiet do głównej jednostki drukującej oraz tworzenie kopii zapasowych przesłanych danych.

Funkcja transferu jest niezbędna do korzystania z aplikacji P-touch Template. Aby uzyskać szczegółowe informacje na temat aplikacji P-touch Template, patrz podręcznik programu P-touch Template w folderze [Narzędzia] na płycie CD-ROM (tylko model QL-580N/QL-1050/QL-1060N).

Aby możliwe było przesyłanie szablonów za pośrednictwem sieci, konieczne jest przygotowanie aplikacji BRAdmin Professional lub Web BRAdmin. Aplikacje te można pobrać z naszej strony internetowej (dotyczy tylko modeli sieciowych).

### Uruchamianie aplikacji P-touch Transfer Manager

 Kliknij przycisk [Start], a następnie wybierz pozycje [Wszystkie programy] -[Brother P-touch] - [P-touch Tools] - [P-touch Transfer Manager 2.1].

Aplikacja P-touch Transfer Manager zostanie uruchomiona.

#### Okno układu

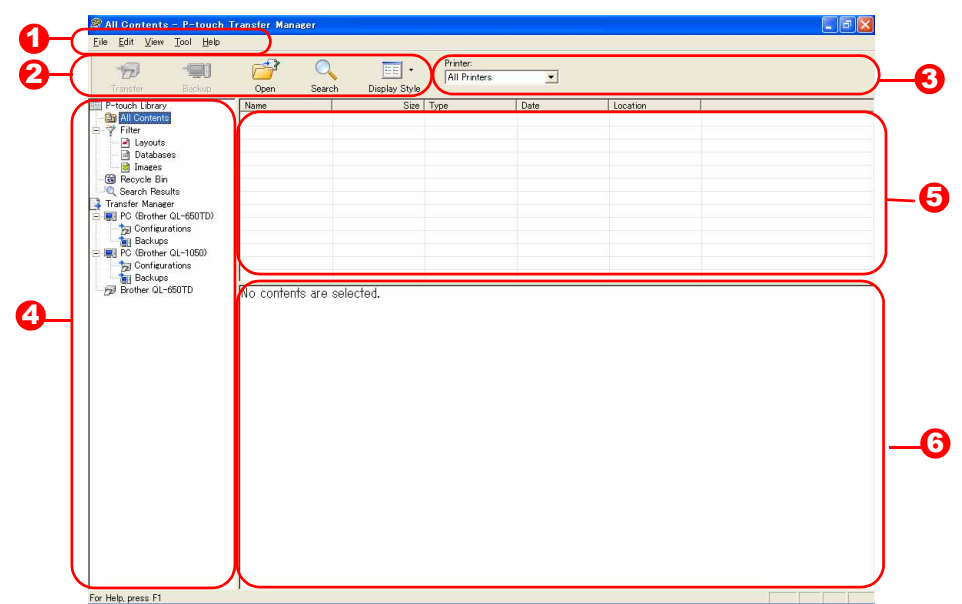

#### 🛈 Menu

Polecenia są umieszczone w różnych menu (File, Edit, View, Tool i Help) według funkcji.

Pasek narzędzi

Znajdują się na nim ikony często używanych poleceń. Aby użyć danego polecenia, kliknij je.

Wybór modelu drukarki (tylko dla aplikacji P-touch Transfer Manager) Wybierz model drukarki, do której mają zostać wysłane dane. Po wybraniu drukarki, w widoku listy wyświetlane będą tylko te dane, które mogą zostać wysłane do wybranej drukarki.

#### Widok folderów

Wyświetla listę folderów. Po wybraniu któregoś z folderów znajdujące się w nim dane zostaną wyświetlone w widoku listy po prawej stronie.

Widok listy

Wyświetla dane z wybranego folderu.

#### Odglad

Wyświetlany jest tu podgląd szablonów etykiet wybranych w widoku listy.

#### Objaśnienie ikon

| Ikona    | Nazwa przycisku                                               | Funkcja                                                                                                    |
|----------|---------------------------------------------------------------|----------------------------------------------------------------------------------------------------|
| <b>P</b> | Transfer<br>(tylko dla aplikacji<br>P-touch Transfer Manager) | Przesyła szablony etykiet i inne dane z komputera<br>do drukarki (jeśli podłączony jest przewód USB).           |
|          | Backup<br>(tylko dla aplikacji<br>P-touch Transfer Manager)   | Tworzy kopię zapasową danych przesłanych do drukarki<br>Brother przy użyciu aplikacji P-touch Transfer Manager. |
| 1        | Open                                                          | Umożliwia edycję wybranych danych.                                                                              |
|          | Print<br>(tylko dla aplikacji<br>P-touch Library)             | Umożliwia wydrukowanie wybranego szablonu etykiety przy użyciu drukarki.                                        |
| 0        | Search                                                        | Umożliwia wyszukiwanie danych obsługiwanych przez<br>aplikację P-touch Library.                                 |
|          | Display Style                                                 | Umożliwia zmianę formatu wyświetlania pliku.                                                                    |

### Przesyłanie szablonów etykiet z komputera do drukarki za pośrednictwem przewodu USB

Przed przesłaniem szablonów za pośrednictwem przewodu USB należy odłączyć przewód sieciowy.

#### Wybierz drukarkę, do której mają zostać przesłane dane.

Przed przesłaniem danych, upewnij się, że drukarka i komputer są ze sobą prawidłowo połączone przewodem USB oraz że drukarka jest włączona.

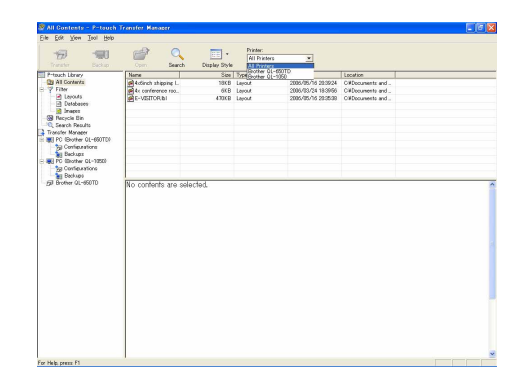

2 Kliknij prawym przyciskiem myszy folder [Configurations], a następnie wybierz opcję [New] i utwórz nowy folder. Tutaj, jako przykład, utworzymy folder "Transfer".

| enter Declap          | Open Search         | Display Style | Printer:<br>All Printers | ×                   |                 |  |
|-----------------------|---------------------|---------------|--------------------------|---------------------|-----------------|--|
| ouch Library          | Nome                | See           | Type                     | Date                | Location        |  |
| All Contents          | Actinch shipping L. | 18KB          | Layout                   | 2006/05/16 22:39:24 | Official and    |  |
| Filter                | At conference roo   | 6KB           | Layout                   | 2005/03/24 18:39:56 | C#Documents and |  |
| Levolas               | E-VISTORIAI         | 430KB         | Lapout                   | 2005/05/16 20:25:39 | OWDocuments and |  |
| E L'évaciates         |                     |               |                          |                     |                 |  |
| Berucia Bin           |                     |               |                          |                     |                 |  |
| Search Repulto        |                     |               |                          |                     |                 |  |
| rater Manager         |                     |               |                          |                     |                 |  |
| PC (Brother QL-660TD) |                     |               |                          |                     |                 |  |
| Contractions          |                     |               |                          |                     |                 |  |
| Bac Non               |                     |               |                          |                     |                 |  |
| PC tills: New Messoer |                     |               |                          |                     |                 |  |
| 39 Cor Properties.    |                     |               |                          |                     |                 |  |
|                       |                     |               |                          |                     |                 |  |
|                       |                     |               |                          |                     |                 |  |

## **3** Przeciągnij przesyłane dane do utworzonego folderu.

Przeciągnij przesyłane dane z folderu All contents lub Layouts albo innego folderu używając opcji Filter. Przesyłając wiele zestawów danych przenoś wszystkie przesyłane dane do utworzonego folderu.

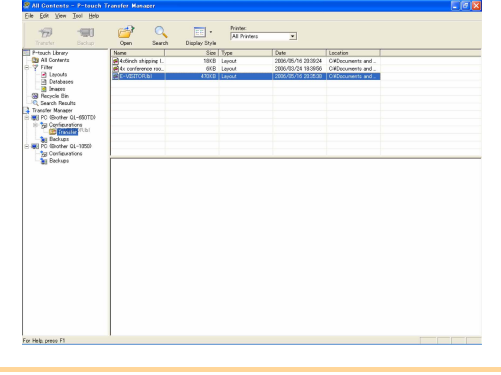

- 4 Danym umieszczonym w folderze utworzonym w poprzednim kroku automatycznie przypisywane są numery. Aby zmienić numer, kliknij prawym przyciskiem myszy nazwę w widoku listy, a następnie wybierz numer w pozycji Key Assign.

• Numer ten jest niezbędny do przesłania danych innych niż tekst.

- Jeśli zmieniony zostanie numer używany dla danych już wysłanych do drukarki, zostanie on nadpisany.
   Numer używany dla danych już wysłanych do drukarki można sprawdzić poprzez utworzenie kopii zapasowej tych danych w sposób opisany w części "Tworzenie kopii zapasowych szablonów etykiet" (str. 21).
- Po kliknięciu nazwy danych do przesłania można ją zmienić. W zależności od modelu drukarki liczba znaków składających się na nazwę może być ograniczona.

## 5 Wybierz dane lub folder do wysłania, a następnie kliknij przycisk 7

Wyświetlona zostanie prośba o potwierdzenie transferu.

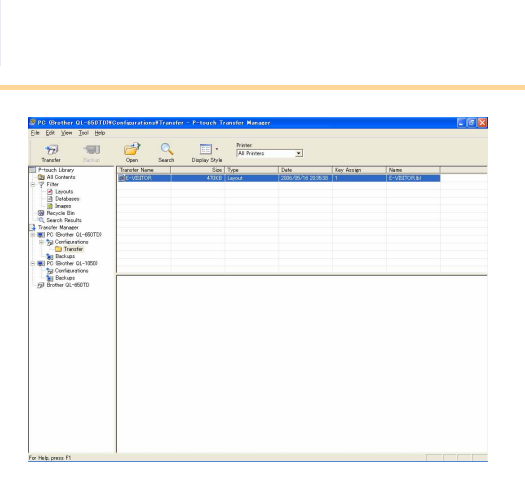

#### 6 Kliknij odpowiedź [OK].

Dane lub folder zaznaczone w widoku folderów zostaną przeniesione do drukarki.

Jeśli w widoku listy wybrano konkretne dane, tylko one zostaną wysłane do drukarki.

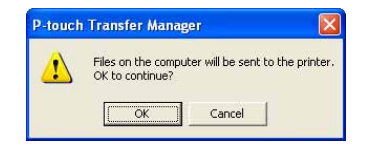

And your 2 Control of 100 Hondowards and Parate - A fease Series Ander The Control of 100 Hondowards and Parate - A fease Series Ander The Control of 100 Hondowards and Parate - The Parate The Control of 100 Hondowards and Parate - The Parate The Control of 100 Hondowards and Parate - The Parate The Control of 100 Hondowards and Parate - The Parate The Control of 100 Hondowards and Parate - The Parate - The Par

### Tworzenie kopii zapasowych szablonów etykiet

Funkcja ta umożliwia przesyłanie szablonów etykiet i innych danych z drukarki do komputera.

- Funkcja ta działa tylko wtedy, gdy podłączony jest przewód USB.
  - Kopii zapasowych danych nie można edytować na komputerze.
    - W przypadku niektórych modeli drukarek niemożliwe może być ponowne przeniesienie kopii zapasowych danych do innego modelu drukarki niż urządzenie, za pomocą którego utworzono kopię zapasową.
- Podłącz przewód USB do komputera i do drukarki, a następnie włącz drukarkę. W widoku folderów zostanie wyświetlona nazwa modelu drukarki. Jeżeli w widoku folderu została wybrana nazwa modelu drukarki, wyświetlone zostaną bieżące dane przeniesione do drukarki.
  Wybierz drukarkę, z której chcesz utworzyć kopię zapasową, a następnie kliknij przycisk i.
  Wyświetlona zostanie prośba o potwierdzenie tworzenia kopii zapasowej.
  Kliknij odpowiedź [OK]. W folderze drukarki tworzony jest nowy folder o nazwis zawierającej datę i wszystkie dane drukarki są

przenoszone do tego nowego folderu.

| Travelar Racks                                                                           | ) 🚅           | Yer Settings Search | Display Style | All Printers                           |            |                            |  |
|------------------------------------------------------------------------------------------|---------------|---------------------|---------------|----------------------------------------|------------|----------------------------|--|
| touch Library                                                                            | Transfer Name | Site                | Type          | Dute                                   | Key Assign | Name                       |  |
| All Contents<br>Filter<br>Layouts<br>Databases<br>States<br>Recycle Bin                  | B LoerHog     | 118                 |               | 2006/05/16 214811<br>2006/05/16 214811 | -          | E-VISETORpd8<br>UserHogpd9 |  |
| Search Results<br>eister Monaper<br>PC (Brother GL-105)<br>Di Configurations<br>Blackups | 2013          |                     |               |                                        |            |                            |  |
|                                                                                          | No contents a | re selected.        |               |                                        |            |                            |  |
|                                                                                          | No contents a | re selected.        |               |                                        |            |                            |  |

#### Usuwanie wszystkich danych z drukarki

Połącz komputer z drukarką za pomocą kabla USB i włącz zasilanie drukarki.
 W widoku folderów zostanie wyświetlona nazwa modelu drukarki.

 Kliknij drukarkę prawym przyciskiem myszy, a następnie wybierz opcję [All Delete].
 Wyświetlona zostanie prośba o potwierdzenie.

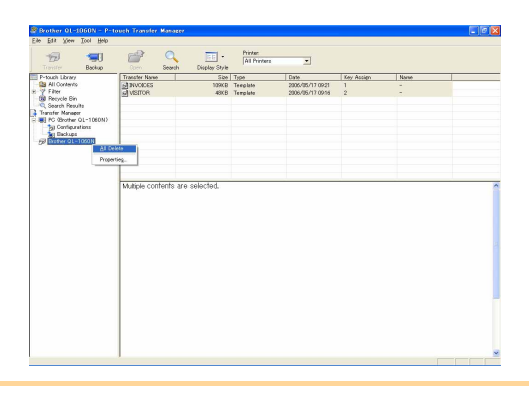

#### **3** Kliknij odpowiedź [OK].

Wszystkie dane z drukarki zostaną usunięte.

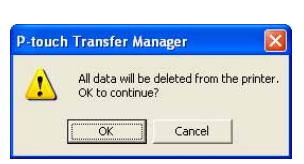

#### Przenoszenie szablonów do drukarki przez sieć 22 (tylko QL-580N/QL-1060N)

#### Przenoszenie szablonów do drukarki przez sieć (tylko QL-580N/QL-1060N)

Aby możliwe było przesyłanie szablonów do drukarki za pośrednictwem sieci, konieczne jest przygotowanie aplikacji BRAdmin Professional lub Web BRAdmin. Najpierw należy pobrać te aplikacje z naszej strony internetowej.

Nazwy drukarek oraz obrazy na poniższych ekranach mogą różnić się od modelu użytkownika. Ekrany mogą różnić się w zależności od modelu.

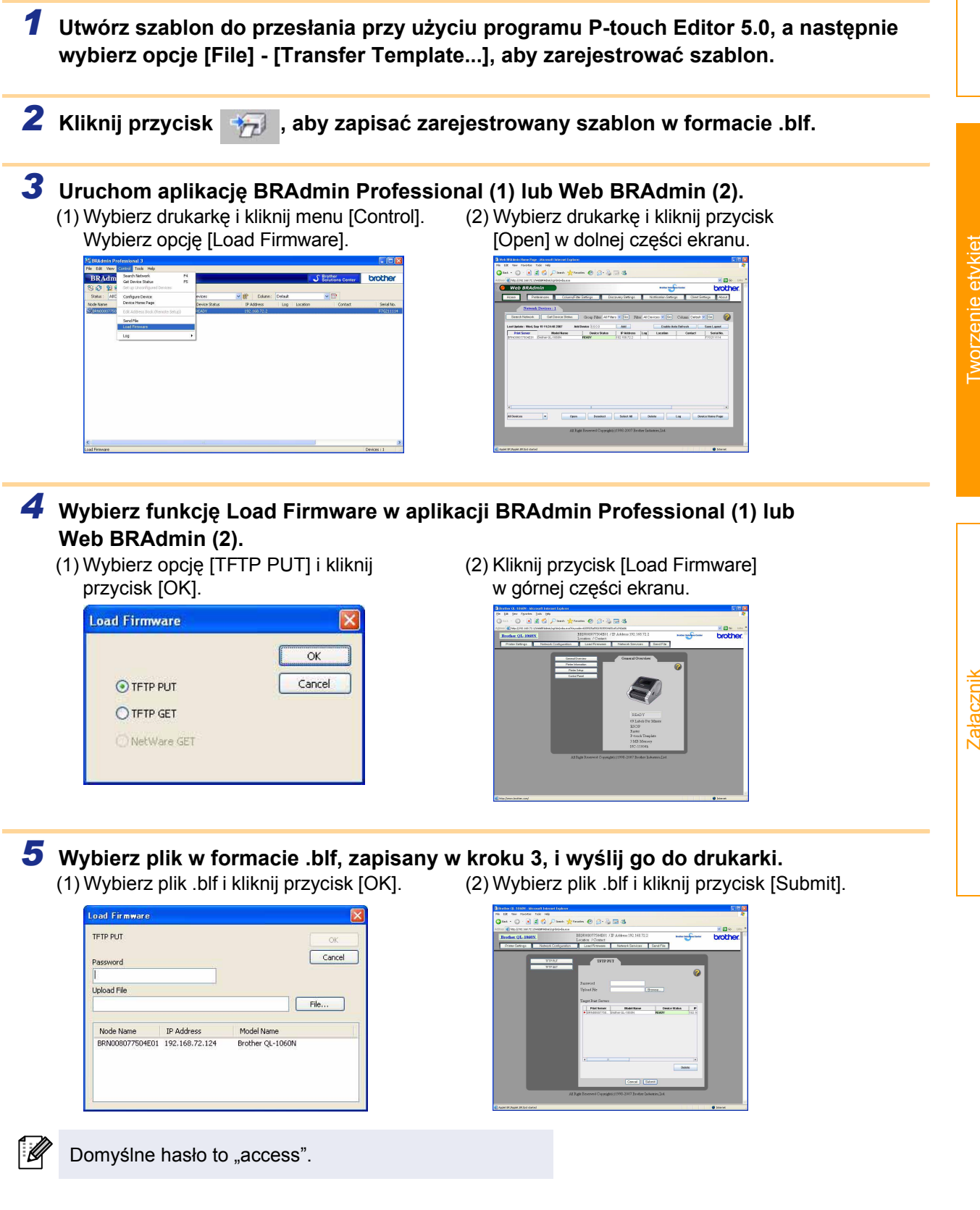

## Korzystanie z programu P-touch Library

P-touch Library: ta aplikacja umożliwia zarządzanie szablonami etykiet P-touch oraz innymi danymi na komputerze. Przy użyciu urządzenia można drukować etykiety z aplikacji P-touch Library.

## Uruchamianie aplikacji P-touch Library

Po uruchomieniu aplikacji P-touch Library można edytować i drukować etykiety.

Kliknij przycisk [Start], a następnie wybierz pozycje [Wszystkie programy] -[Brother P-touch] - [P-touch Tools] - [P-touch Library 2.1]. Uruchomiona zostanie aplikacja P-touch Library.

#### Otwieranie i edytowanie danych

Wybierz dane do edycji, a następnie kliknij przycisk

Zostanie otwarta aplikacja powiązana z wybranymi danymi, w której można edytować dane.

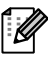

Uruchamiana aplikacja zależy od danych. Może to być np. P-touch Template lub P-touch Editor.

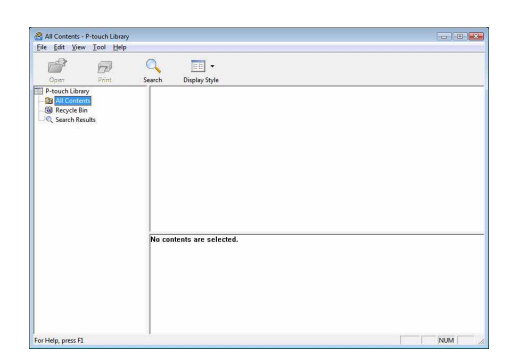

#### 🛑 Drukowanie etykiet

Wybierz szablony etykiet, które chcesz wydrukować, a następnie kliknij przycisk .

Etykiety zostaną wydrukowane przez podłączoną drukarkę.

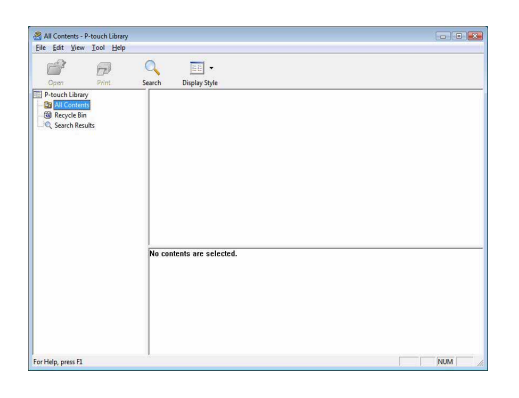

Załącznik

worzenie etvkiet

Załacznik

### Wyszukiwanie etykiet

Można wyszukiwać szablonów etykiet zarejestrowanych w aplikacji P-touch Library.

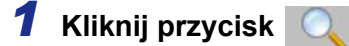

Wyświetlone zostanie okno dialogowe [Search].

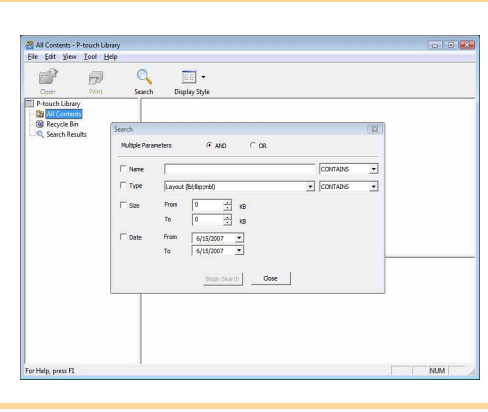

## 2 Zaznacz pozycje, które mają być użyte jako warunki wyszukiwania i ustaw pozycje wyszukiwania.

Można ustawić następujące elementy wyszukiwania.

| Ustawienia          | Szczegóły                                                                                                    |
|---------------------|----------------------------------------------------------------------------------------------------|
| Multiple Parameters | Ta funkcja umożliwia stosowanie metody wyszukiwania łączącej wiele elementów wyszukiwania. W przypadku wybrania opcji AND będą wyszukiwane pliki spełniające wszystkie warunki. W przypadku wybrania opcji OR będą wyszukiwane pliki spełniające co najmniej jeden z warunków. |
| Name                | Wprowadza nazwę danych do wyszukiwania.                                                                                                    |
| Туре                | Wybierz typ danych do wyszukiwania.                                                                                                    |
| Size                | Ustawianie rozmiaru danych do wyszukiwania.                                                                                                    |
| Date                | Wybierz datę i czas ostatniej modyfikacji wyszukiwanych danych.                                                                                                    |

#### **3** Kliknij przycisk [Begin Search].

Rozpocznie się wyszukiwanie.

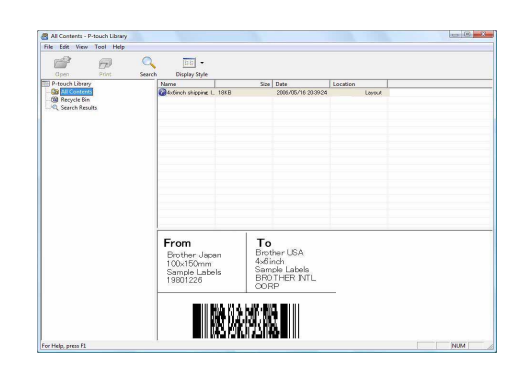

Zamknij okno dialogowe [Search]. Wyniki wyszukiwania będą widoczne w obszarze wyników wyszukiwania w widoku folderów.

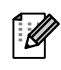

Dane można zarejestrować w P-touch Library przeciągając i upuszczając je do folderu All contents lub jego widoku listy. Aby szablony etykiet tworzone w aplikacji P-touch Editor były automatycznie rejestrowane w aplikacji P-touch Library, wykonaj następujące czynności.

- 1. Z menu aplikacji P-touch Editor wybierz pozycje [Tools] [Options].
- 2. W oknie dialogowym [Options], na karcie [General] kliknij opcję [Registration Settings].
- Wybierz przedział czasowy rejestracji szablonów etykiet utworzonych za pomocą programu P-touch Editor, a następnie kliknij [OK].

## Korzystanie z aplikacji P-touch Editor w systemie Mac OS<sup>®</sup>

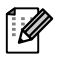

W tym rozdziale znajduje się ogólny opis aplikacji P-touch Editor. Szczegółowe informacje można znaleźć w pomocy aplikacji P-touch Editor.

## Uruchamianie aplikacji P-touch Editor

 Kliknij dwukrotnie opcję [Applications] (Aplikacje), a następnie pozycję [P-touch Editor 5.0].

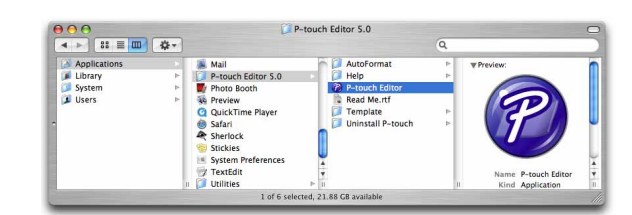

Jeśli został utworzony alias, kliknij go dwukrotnie.

Wyświetlone zostanie okno układu.

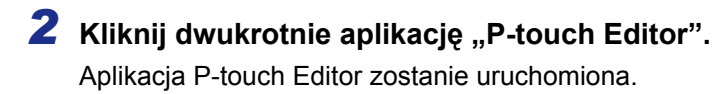

Wprowadzenie

#### Okno układu

#### Tryb Standard

Ten tryb umożliwia łatwe tworzenie etykiet z tekstem i obrazami. Okno układu składa się z następujących części:

|                        | 000                           |                              |                                | Untitled4.lbx                     |                                   |                                                                                                    | 0      |
|------------------------|-------------------------------|------------------------------|--------------------------------|-----------------------------------|-----------------------------------|----------------------------------------------------------------------------------------------------|--------|
| 0_                     |                               |                              | a 😭 🔚                          |                                   |                                   | 1                                                                                                    | Rap I  |
|                        | New/Open Paper                | Text Frame In                | nage Favorites Layout          | Print Save                        |                                   | Inspector Snap                                                                                                    | o Mode |
|                        |                               | • • • • •                    | 🛛 🖉 • 🛛 🚺 🖌 🖓                  | ) 🖻 🗹 🛸 🛙                         |                                   | 200%                                                                                                    | •      |
| <b>0</b> –             | n                             |                              |                                | ···· <sup>P</sup> ···             |                                   | Text<br>Text<br>Text |        |
|                        | 2<br>2<br>                    | Ad                           | ds fields                      |                                   |                                   | Fixed Frame Size                                                                                                    |        |
|                        | F1                            | F2 F3                        | F4                             | F5 F6                             | F7 F8                             | F9 F10                                                                                                    |        |
| <b>6</b> –             | 1. Oate                       | Title Body                   | code i                         | Memol Memo2                       | Memo3 Memo4                       | Memo5 Memo                                                                                                    |        |
| O P                    | asek polece                   | ń                            |                                |                                   |                                   |                                                                                                    |        |
| Pa                     | asek poleceń                  | zawiera opcj                 | e New/Open, F                  | Paper, Text, Fra                  | me, Image itp.                    |                                                                                                    |        |
| 2 Pa<br>Za             | asek narzęd<br>awiera narzęc  | zi rysowani<br>Izia umożliwi | a/edycji<br>ające wybór oł     | oiektu, wprowad                   | Izanie tekstu,                    | rysowanie itp.                                                                                                    |        |
| <mark>ි</mark> In<br>U | spektor<br>możliwia łatwo     | e wstawianie                 | i formatowanie                 | e tekstu, obrazı                  | ı itd.                            |                                                                                                    |        |
| <b>4</b> 0<br>0        | kno układu<br>kno układu sł   | uży do wyśw                  | ietlania i edyto               | wania obiektów                    | '.                                |                                                                                                    |        |
| <b>5</b> 0<br>Po       | kno bazy da<br>okazuje podła  | nych<br>ączoną bazę          | danych.                        |                                   |                                   |                                                                                                    |        |
| • Prz                  | zy użyciu mer<br>czegółowe in | nu [View] mo<br>formacje mo: | żna ukrywać/w<br>żna znaleźć w | yświetlać poszo<br>pomocy aplikac | czególne pask<br>cji P-touch Edit | i narzędzi i okna<br>tor.                                                                                                    |        |

#### Tryb Snap

Ten tryb umożliwia przechwycenie ekranu, jego wydrukowanie w formie obrazu oraz zapisanie. Aby uruchomić tryb Snap, wykonaj poniższe czynności.

**1** Po kliknięciu pozycji [Snap Mode] Description of Snap mode wyświetlone zostanie okno The following functions can be used in Snap mode. dialogowe z opisem trybu Snap. Screen Capture function Drag-and-Drop function Print Text function Kliknij przycisk ew. • Flower Jeśli zaznaczysz pole [Do Not Display This ſØ Dialog Again] następnym razem nastąpi A 2033 przejście bezpośrednio do trybu Snap. Click the P-touch icon to return to the layout window Do Not Display This Dialog Again Cancel OK

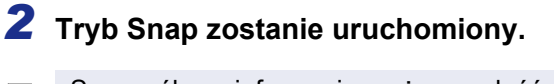

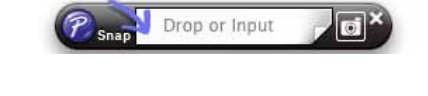

Szczegółowe informacje można znaleźć w pomocy aplikacji P-touch Editor.

## Uruchamianie pomocy aplikacji P-touch Editor

W tym rozdziale opisano sposób uruchamiania pomocy aplikacji P-touch Editor w systemie Mac OS<sup>®</sup>. Poniżej przedstawiony przykład pochodzi z systemu Mac OS<sup>®</sup> X 10.4.9.

Uruchamianie z okna dialogowego New/Open

W oknie dialogowym New/Open kliknij opcję <u>Help - How To</u>.

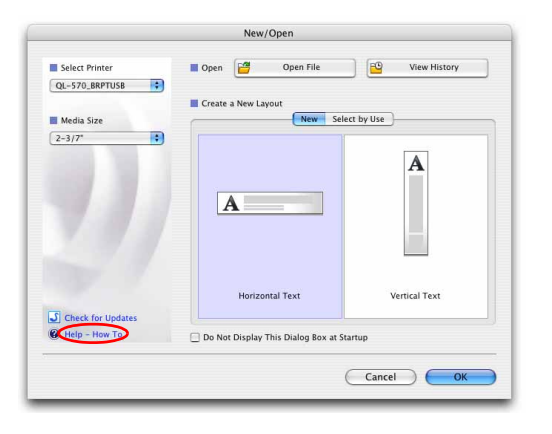

#### Uruchamianie z aplikacji P-touch Editor

Aby uruchomić pomoc aplikacji P-touch Editor, kliknij menu Help i wybierz opcję P-touch Editor Help.

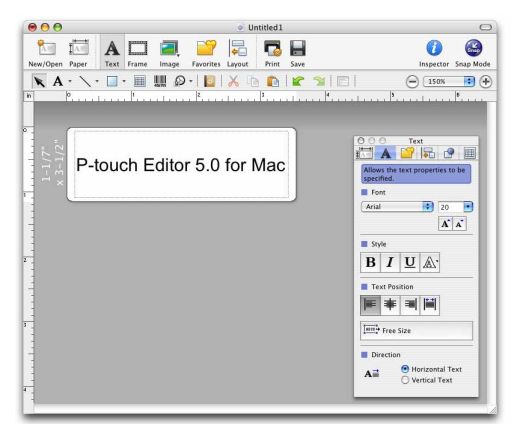

**Fworzenie etykiet** 

## Załącznik

## Bezpośrednie drukowanie z innych aplikacji

Przy użyciu tego urządzenia można drukować bezpośrednio z większości aplikacji systemu Windows<sup>®</sup> poprzez zainstalowanie sterownika drukarki.

Ponieważ rozmiar papieru używany w tym urządzeniu jest inny niż w większości zwykłych drukarek, jeśli aplikacja nie obsługuje takiego rozmiaru etykiet, drukowanie może nie być możliwe nawet po zainstalowaniu sterownika i aplikacji.

## 🕨 Konfiguracja sterownika drukarki

W poniższym opisie kroków używana jest nazwa QL-XXX. Człon "XXX" należy rozumieć jako symbol drukarki. Nazwy drukarek na przedstawionych ekranach mogą się różnić od nazwy zakupionej drukarki. Ekrany mogą się różnić w zależności od modelu. Poniższy przykład pochodzi z systemu Windows Vista<sup>®</sup>.

- W przypadku systemu Windows Vista<sup>®</sup>/Windows<sup>®</sup> 7
   Wybierz [Panel sterowania], przejdź do pozycji [Sprzęt i dźwięk], następnie otwórz pozycję [Drukarki (Windows Vista<sup>®</sup>)/Urządzenia i drukarki (Windows<sup>®</sup> 7)].
  - W przypadku systemu Windows <sup>®</sup> XP
     Wybierz [Panel sterowania], przejdź do [Drukarki i faksy].

Więcej informacji można znaleźć w pomocy systemu Windows<sup>®</sup>.

2 Wybierz pozycję "Brother QL-XXX", a następnie kliknij prawym przyciskiem i wybierz pozycję [Wybierz preferencje drukowania].

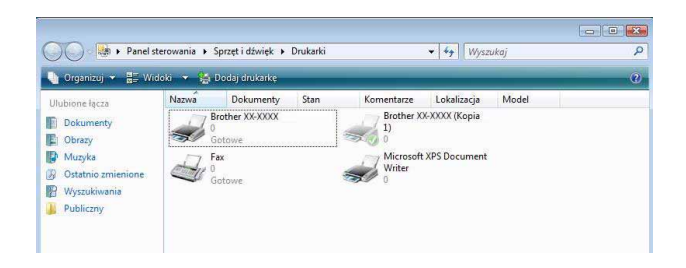

Wyświetlone zostanie okno dialogowe [Preferencje drukowania: Brother QL-XXX].

3 Ustaw poszczególne parametry i kliknij przycisk <a href="https://www.sciencemberging.com">www.sciencemberging.com</a>

 Karta [Paper] Na tej karcie można ustawić format i szerokość.

Po kliknięciu przycisku Label format definitions... wyświetlane jest okno dialogowe [Label format definitions], w którym można zmienić format etykiety lub utworzyć nowy.

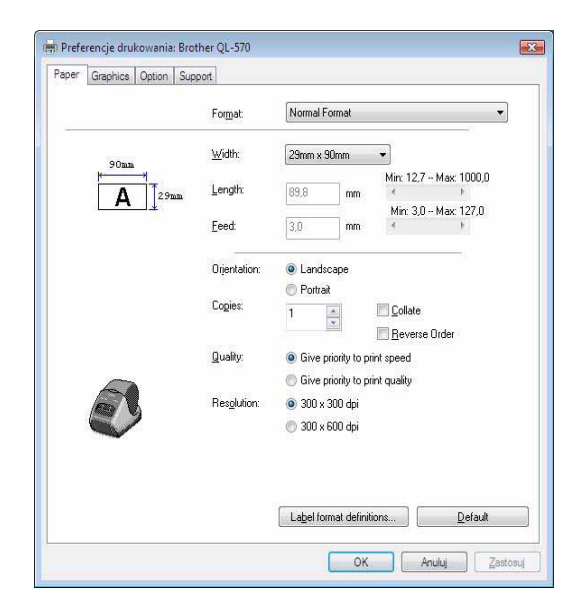

Ustaw nazwę formatu ("Name") i rozmiar ("Width", "Length" i "Feed"), a następnie kliknij save i [OK].

Ø

Do wybierania ustawień formatu etykiet wymagane są uprawnienia administratora.

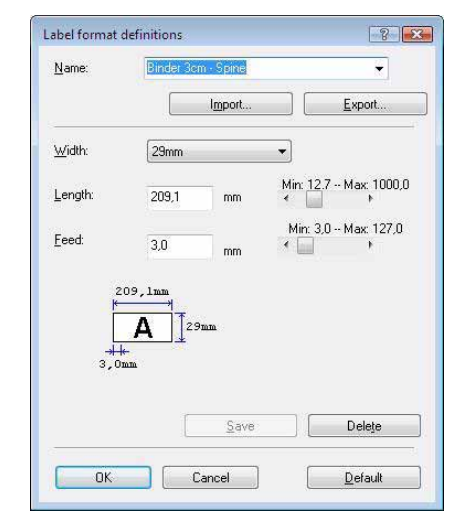

- Karta [Graphics] Na tej karcie można ustawić półcienie ("Halftone"), jasność ("Brightness") i kontrast ("Contrast").
- MP. Pederencje diukovanisk Brother QL-370

   Prove Gradice Gatein Suspect

   Prove Gradice Gatein Suspect

   Battore:
   Brgav
   Fra lago and leet
   Ordin
   Fra text and garpites
   Gradice

   Fra text and garpites
   Gradice

   Fra text and garpites
   Gradice

   Fra text and garpites
   Gradice

   Fra text and garpites
   Gradice

   Fra text and garpites
   Gradice

   Fra text and garpites
   Gradice

   Fra text and garpites
   Gradice

   Fra text and garpites
   Gradice

   Fra text and garpites
   Gradice

   Fra text and garpites
   Gradice

   Fra text and garpites
   Gradice

   Fra text and garpites
   Gradice

   Fra text and garpites
   Gradice

   Fra text and garpites
   Gradice

   Fra text and garpites
   Gradice

   Fra text and garpites
   Gradice

   Fra text and garpites
   Gradice

   Fra text and garpites
   Fra text and garpites
   Fra text and garpites
   Fra text and garpites
   Fra text and garpites
   Fra text and garpites
   Fra text and garpites
   Fra text and garpites
   Fra text and garpites
   Fra text and garpites
   Fra text and garpites
   Fra text and garpites
   Fra text and garpites
   Fra text and garpites
   Fra text and garpites
   Fra text and garpites
   Fra text and garpites
   Fra text and garpites
   Fra text and garpites
   Fra text and garpites
   Fra text and garpites
   Fra text and garpites
   Fra text and garpites
   Fra text and garpites
   Fra text and garpites
   Fra text and garpites
   Fra text and garpites
   Fra text and garpites
   Fra text and garpites
   Fra text and garpites
   Fra text and garpites
   Fra text and garpites
   Fra text and garpites
   Fra text and garpites
   Fra text and garpites
   Fra text and garpites
   Fra text and garpites
   Fra text and garpites
   Fra text and garpites
   Fra text and garpites
   Fra text and garpites
   Fra text and garpites
   Fra text and garpites
   Fra text and garpites
   Fra text and garpites

Karta [Option]

 $\lceil \mathcal{A} \rceil$ 

Na tej karcie można ustawić funkcję automatycznego przycięcia ("Auto cut") podając liczbę etykiet pomiędzy cięciami, druk lustrzany ("Mirror Printing"), przycięcie na końcu ("Cut at end") oraz jednostkę ("Unit").

Opcje przycinania różnią się w zależności od modelu.

| Image: Second second second | Paper G | aphics Option | Support               |                                                                                       |  |  |
|----------------------------------------------------------------------------------------------------|---------|---------------|-----------------------|---------------------------------------------------------------------------------------|--|--|
| Unit: © gm<br>© jnch                                                                                                    |         | (ABC) (A      | ec.*)                 | Cut every     1     Abels     Cut at end     Mirror Printing     Irim tape after data |  |  |
|                                                                                                    | 5       | Unit          | ⊛ <u>m</u> m<br>©]nch |                                                                                       |  |  |
|                                                                                                    |         |               |                       |                                                                                       |  |  |

Załącznik

Wprowadzenie

Tworzenie etykiet

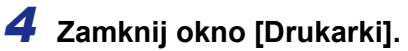

### Drukowanie z innych aplikacji

Jako przykład posłuży program Microsoft<sup>®</sup> Word.

W poniższym opisie kroków używana jest nazwa QL-XXX. Człon "XXX" należy rozumieć jako symbol drukarki. Nazwy drukarek na przedstawionych ekranach mogą się różnić od nazwy zakupionej drukarki. Ekrany mogą się różnić w zależności od modelu.

#### 1 Kliknij przycisk **ⓑ** i 🖕.

Wyświetlone zostanie okno dialogowe [Print].

2 Wybierz drukarkę "Brother QL-XXX". Po kliknięciu przycisku wyświetlone zostanie okno dialogowe [Properties], w którym można zmienić ustawienia sterownika drukarki.

| Status:<br>Type:<br>Where:<br>Comment:                                                                                                | Idle<br>Brother QL-570<br>LPT1:                                                                                                    |                      |            | Find Printer Print to file Manual duplex |
|----------------------------------------------------------------------------------------------------|----------------------------------------------------------------------------------------------------|----------------------|------------|------------------------------------------|
| Page range                                                                                                    |                                                                                                    | Copies               |            |                                          |
| <ul> <li>All</li> <li>Curren</li> <li>Pages:</li> <li>Type prages</li> <li>from tisection</li> <li>section</li> <li>or p1s</li> </ul> | t page Selection<br>sage numbers and/or page<br>separated by commas counting<br>ne start of the document or the<br>h. For example, type 1, 3, 5–12<br>1, p1s2, p1s3–p8s3 | Number of gopies:    | 1 🕤        |                                          |
| Print what:                                                                                                    | Document 💌                                                                                                    | Zoom                 |            |                                          |
| Print:                                                                                                    | All pages in range                                                                                                    | Pages per sheet:     | 1 page     |                                          |
|                                                                                                    |                                                                                                    | Scale to paper size: | No Scaling | -                                        |

- 3 Kliknij przycisk 👩, aby zamknąć okno dialogowe [Print].
- 4 Po kliknięciu opcji [Page Layout] pojawi się wstążka. Wówczas kliknij symbol po prawej stronie opcji Page Setup.

Wyświetlone zostanie okno dialogowe [Page Setup].

## 5 Kliknij kartę [Paper] i wybierz żądany rozmiar papieru.

Można również wybrać format etykiety dodany w procedurze ze → Str. 28. Na karcie [Margins] ustaw marginesy strony.

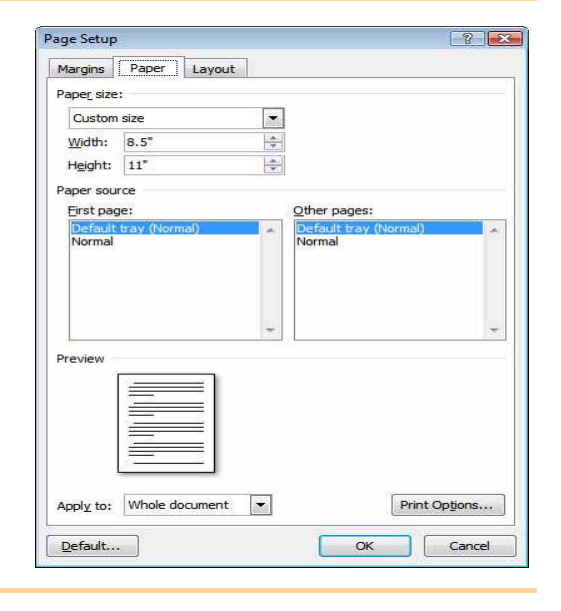

#### **6** Kliknij przycisk **—**, aby wrócić do dokumentu.

Rozmiar okna programu Microsoft<sup>®</sup> Word zostanie dostosowany do wybranego rozmiaru papieru. Edytuj dokument zgodnie z potrzebą.

7 Kliknij przycisk i przycisk a następnie przycisk .
Wybrane etykiety zostaną wydrukowane.

Wprowadzenie